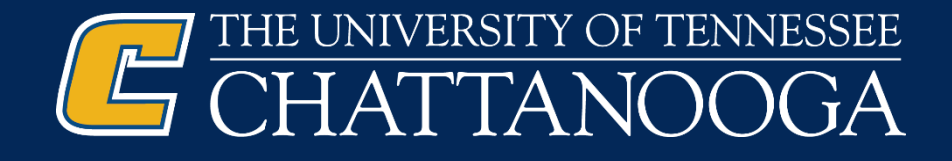

## Go to UTC's Give Pulse page, then Log In www.utc.givepulse.com

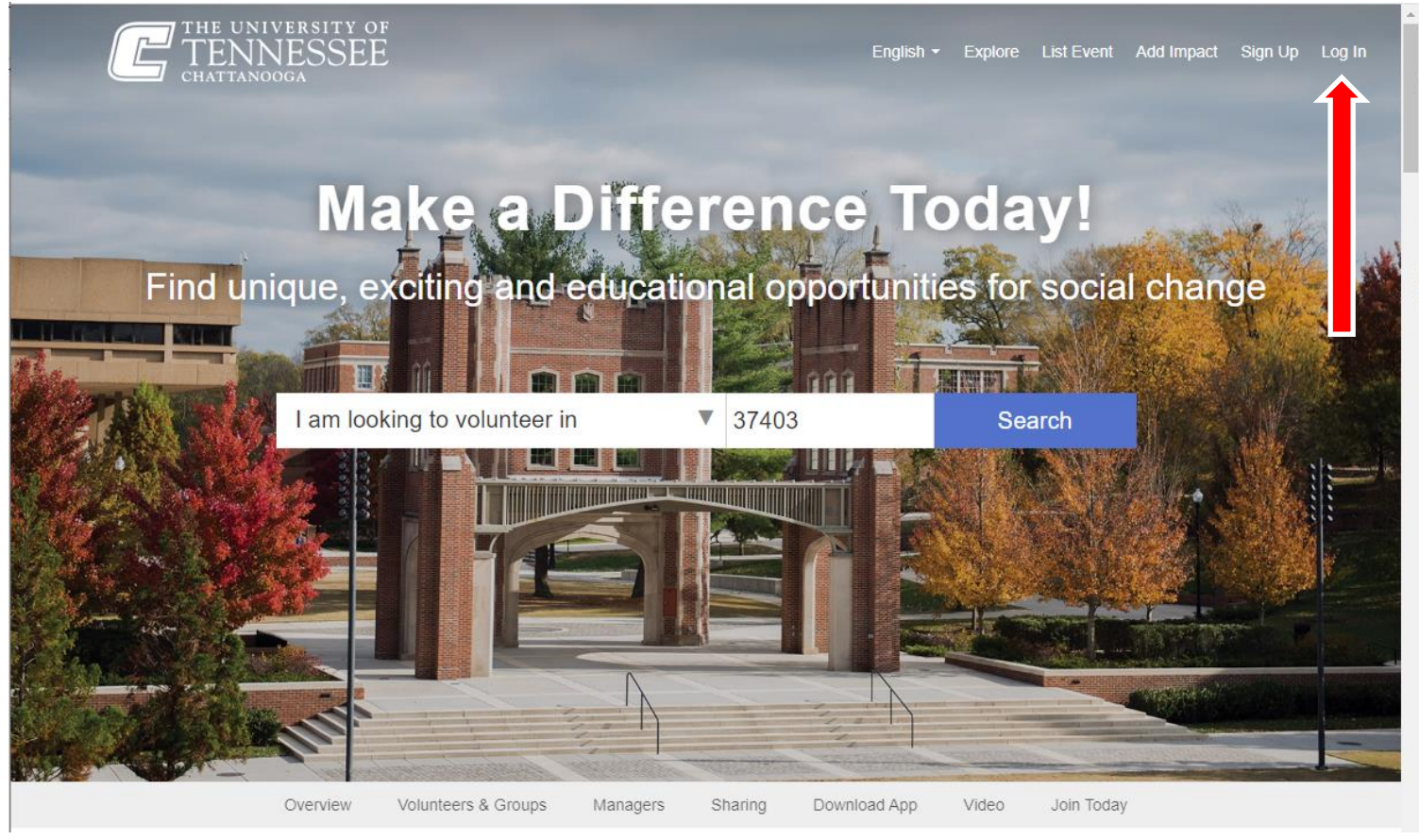

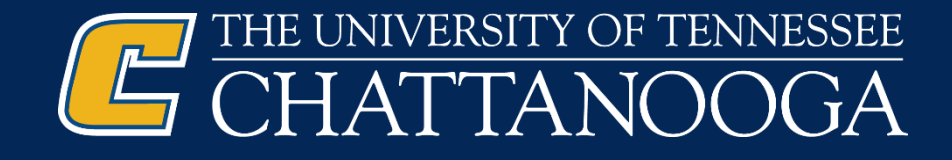

### Select Login via UTC and use your UTC credentials

| ake        | Login via UTC                                                                          | bd          |
|------------|----------------------------------------------------------------------------------------|-------------|
|            | Log in using your The University of Tennessee at<br>Chattanooga username and password. | - Maria III |
|            | or                                                                                     | es f        |
|            | <b>f</b> Log in with Facebook                                                          |             |
| ing to vo  | <b>G</b> Log in with Google                                                            |             |
|            | Single Sign On (SSO)                                                                   |             |
|            | or                                                                                     |             |
|            | Email                                                                                  |             |
|            | Password                                                                               |             |
|            | Forgot Password                                                                        |             |
|            | Log In                                                                                 |             |
| Volunteers | Don't have an account? Sign Up                                                         | Video       |

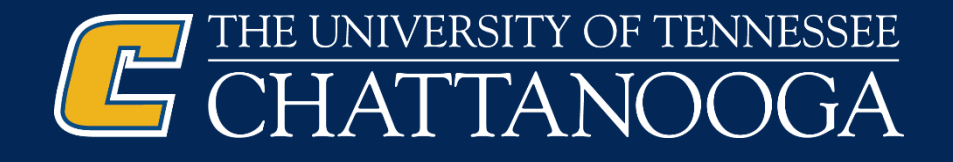

### Agree to the Terms & Continue

|                                                                                                    | Almost there! Please verify your info below                                                                                                    |
|----------------------------------------------------------------------------------------------------|----------------------------------------------------------------------------------------------------|
|                                                                                                    | Hi Jesse, Welcome to GivePulse<br>o finish setting up your account, please fill out the below fields                                                                  |
| Already have a GiveF<br>Follow the below steps so y<br>1. Log in using your existi<br>2. Go to your account set<br>Create Your A | Pulse account?<br>rou don't create a second user account!<br>ng email and password<br>ings page and add your The University of Tennessee at Chattanooga email address |
| First Name *                                                                                                    |                                                                                                    |
| Last Name *                                                                                                    |                                                                                                    |
| Email *                                                                                                    |                                                                                                    |
|                                                                                                    | Agree to Terms of Service By checking Agree to Terms of Service, you agree to our Terms and that you have read our Data Use Policy.                                   |
|                                                                                                    | Continue                                                                                                    |

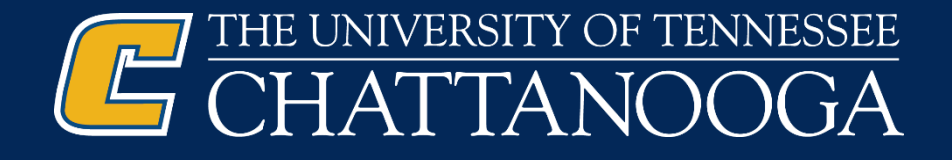

# Click the drop down by your profile; Then 'Add Impact'.

| Explore | List | Manage | Activity          |
|---------|------|--------|-------------------|
|         |      |        | Messages 1        |
|         |      |        | Dashboard         |
|         |      |        | Profile           |
|         |      |        | Account           |
|         |      |        | Add Impact        |
|         |      |        | Impact Summary    |
|         | =    | ا ک    | Switch to Classic |
|         |      |        | Feedback          |
|         |      |        | Support           |

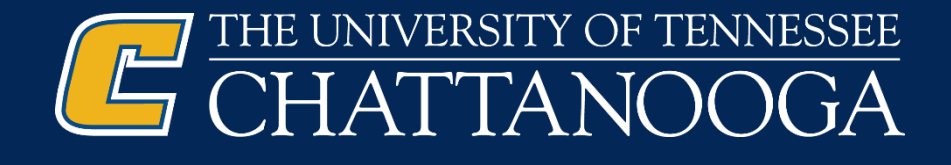

### Click the 'Can't Find It' button

| Track your comm | iunity er | ngagement     |             |   |                         |
|-----------------|-----------|---------------|-------------|---|-------------------------|
| Where did yo    | ou creat  | te the follow | ing Impact? |   | Can't find i            |
|                 |           |               |             |   |                         |
| Keyword Sear    | ch        |               |             | Q | within 7 miles of 37403 |
| My Groups       | Туре      | Causes        |             |   |                         |
|                 |           |               |             |   |                         |

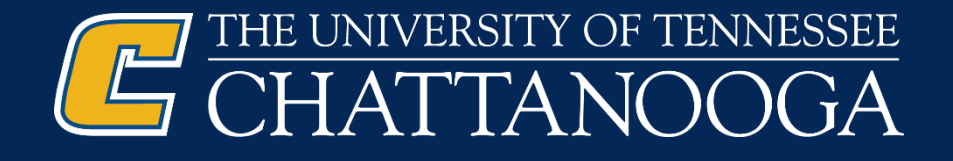

### **Complete the Add Impact form**

| Add Impact<br>Track your community engagement                      |                                 |
|--------------------------------------------------------------------|---------------------------------|
| • Where did you create the following Impact?                       | Add Timesheet Search Groups     |
| is the place where you volunteered not listed? Let us know more ab | oout the group or organization. |
| Where is this group located in?                                    |                                 |
| City State United States                                           | ~                               |
|                                                                    |                                 |
| Course Engagement                                                  |                                 |
| is this impact for course(s)?*                                     |                                 |
|                                                                    |                                 |
| ⊖ <sub>Yes</sub>                                                   |                                 |

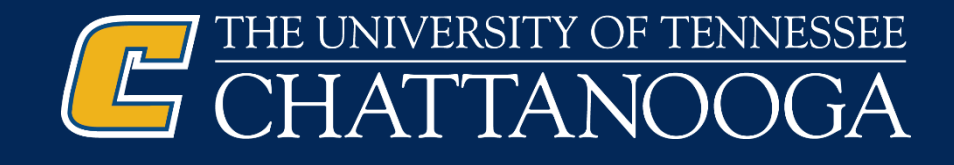

# Questions?

Do you have more questions about Community Service and the UT Promise? If so, please review our <u>community</u> <u>service web page</u>!

Didn't find the answer you needed? Feel free to email us – <u>scholarships@utc.edu</u>.